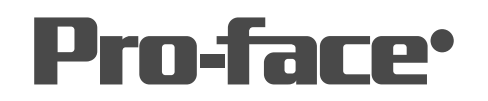

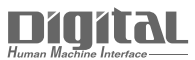

# 機器接続マニュアル

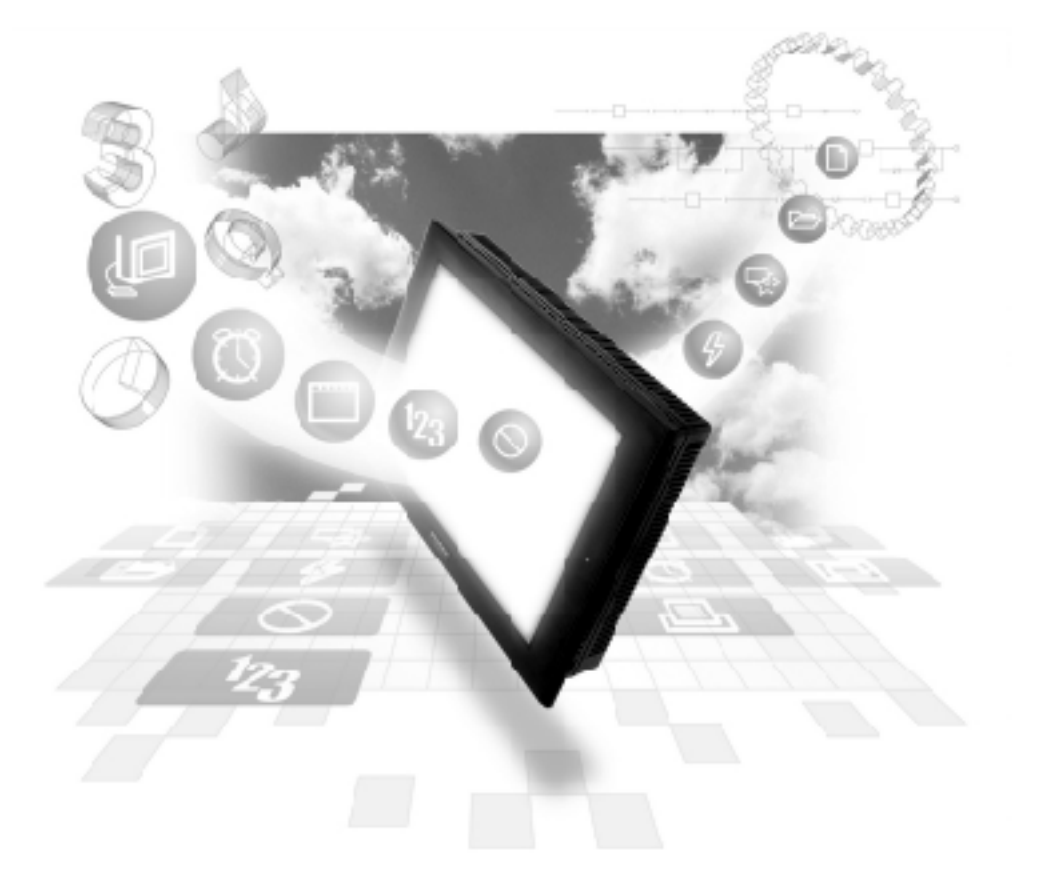

### 機器接続マニュアルに関する注意事項・

本書を正しくご使用いただくために、ご使用前に必ず「マニュアルPDFをダウンロー ドする前に」をお読みいただき、「はじめに(商標権などについて、対応機種一覧、マ ニュアルの読み方、表記のルール)」マニュアルをダウンロードしてください。 ダウンロードされたマニュアルは、必ずご利用になる場所のお手元に保管し、いつ でもご覧いただけるようにしておいてください。

## 7.6 Siemens 製 PLC

重要 Siemens S7-300/400 イーサネットプロトコルでは、同じプロ ジェクトファイルを複数のGP/GLCで使用すると、システムが正 しく動作しないおそれがあります。複数のGP/GLCを使用する場 合、GP/GLC1台毎に個別のプロジェクトファイルを作成、管理し てください。

## 7.6.1

#### イーサネットシステム構成

Siemens製PLCとGPを接続する場合のシステム構成を示します。

Siemens SIMATIC S7-300/400シリーズ

| CPU                                                                                                    | リンクI/F                  | 使用可能な<br>ケーブル                | GP/GLC                   |
|----------------------------------------------------------------------------------------------------|-------------------------|------------------------------|--------------------------|
|                                                                                                    |                         | ← →                          |                          |
| CPU312IFM<br>CPU313<br>CPU314<br>CPU314IFM<br>CPU315<br>CPU315-2DP<br>CPU316<br>CPU316-2DP<br>CPU318-2                                                     | CP 343-1 IT<br>CP 343-1 | イーサネット                       |                          |
| CPU412-1<br>CPU412-2DP<br>CPU413-1<br>CPU413-2DP<br>CPU414-1<br>CPU414-2DP<br>CPU414-3DP<br>CPU416-1<br>CPU416-2DP<br>CPU416-3DP<br>CPU416-3DP<br>CPU417-4 | CP 443-1 IT<br>CP 443-1 | ケーブル<br>IEEE802.3規格<br>準拠相当品 | GP/GLCシリーズ <sup>*1</sup> |

\*1 対応するGP/GLC使用の可否は次のページの通りです。

| シリーズ名    |         | 商品名      | サポート |
|----------|---------|----------|------|
|          |         | GP-2300T |      |
|          | GP-2300 | GP-2300L |      |
|          |         | GP-2300S |      |
|          | GP-2400 | GP-2400T |      |
| GP2000   |         | GP-2500T |      |
| 3711 - 7 | GP-2500 | GP-2500S |      |
| 20-2     |         | GP-2500L |      |
|          | CP 2501 | GP-2501T | ×    |
|          | GF-2501 | GP-2501S | ×    |
|          | GP-2600 | GP-2600T |      |
| GF       | GP-2601 | GP-2601T | ×    |
|          |         | GLC2400T |      |
| GL C2000 |         | GLC2300T |      |
| シリーズ     | GLC2000 | GLC2300L |      |
|          |         | GLC2500T |      |
|          |         | GLC2600T |      |
| STシリーズ   |         | ST403    |      |

#### 接続構成

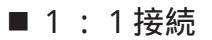

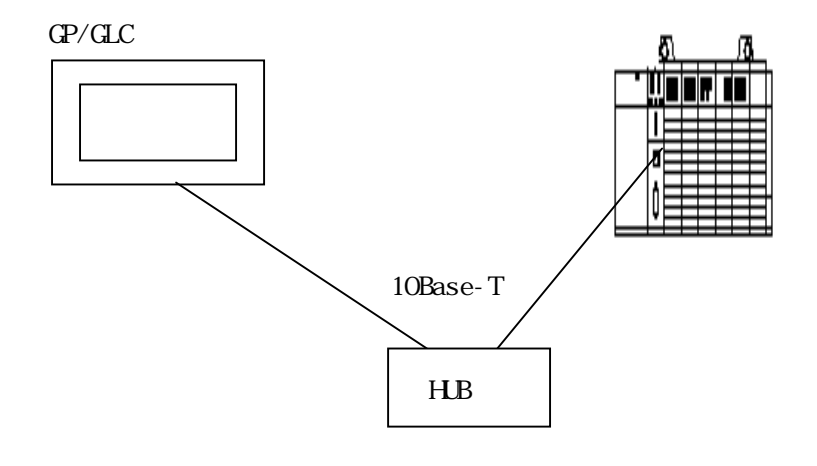

■ n:1接続

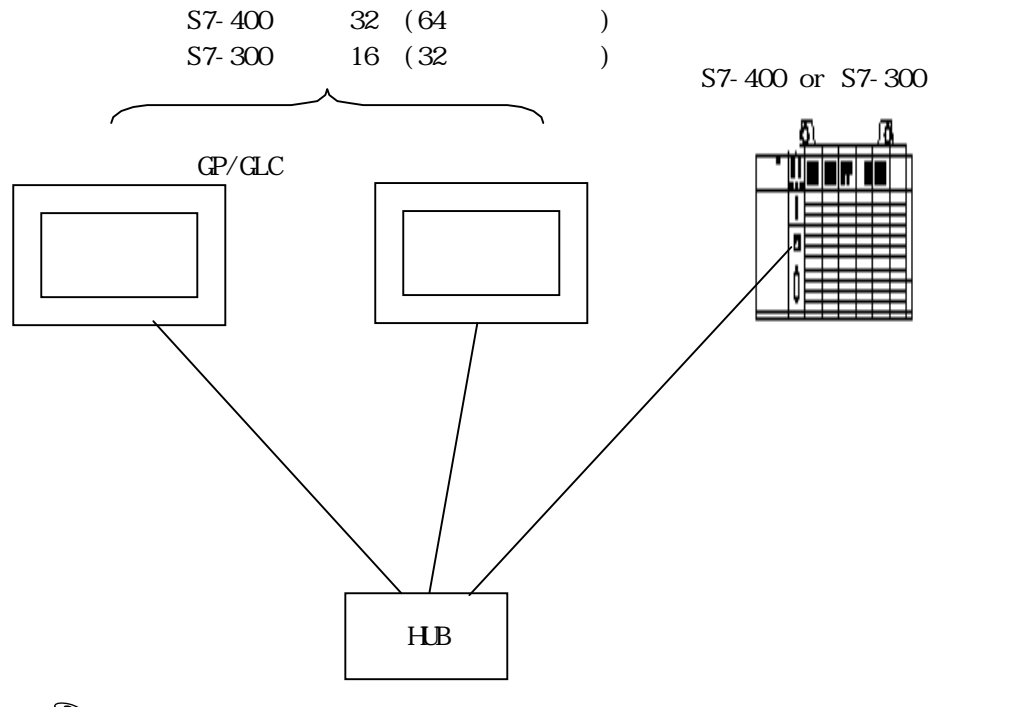

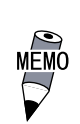

- ・ 接続台数は、GPシリーズのみが接続した場合の台数です。GPシリーズは、1台の接続で、2つのコネクションを使用します。
- 他の機器が、イーサネットで接続されている場合は、その分GPシ リーズの接続台数が制限されます。各接続機器のコネクション数を 確認して接続してください。また、PLCのリビジョンによって使用 できるコネクション数が異なる場合がありますので、各PLCのマ ニュアルを確認してください。

## 7.6.2 使用可能デバイス

GPでサポートしているデバイスの範囲を示します。

SIMATIC S7-300/S7-400 シリーズ

\_\_\_\_\_ は、システムエリアに指定可能

| デバイス    | ビットアドレス                          | ワードアドレス                      | 備考    |
|---------|----------------------------------|------------------------------|-------|
| 入力      | E000.0~E127.7                    | EW000 ~ EW126                | ÷ 2   |
| 出力      | A000.0~A127.7                    | AW000 ~ AW126                | ÷ 2   |
| 内部メモリ   | M000.0~M255.7                    | MW000 ~ MW254                | ÷2    |
| タイマ     |                                  | T000 ~ T127                  | *1    |
| カウンタ    |                                  | Z00 ~ Z63                    | *1    |
| データブロック | DB1.DBX0.0 ~<br>DB255.DBX65533.7 | DB1.DBW0 ~<br>DB255.DBW65532 | ÷2 *2 |

\*1 書き込み不可。書き込みを行った場合は、上位通信エラー(02:FB)になります。

\*2 Data Block は、予め「GP システム設定」->「モードの設定」-> 「Network」-> 「Data Block Configuration」で登録した Block 番号しか設定できません。最大 40 個の設定が可能です。

・モードの設定

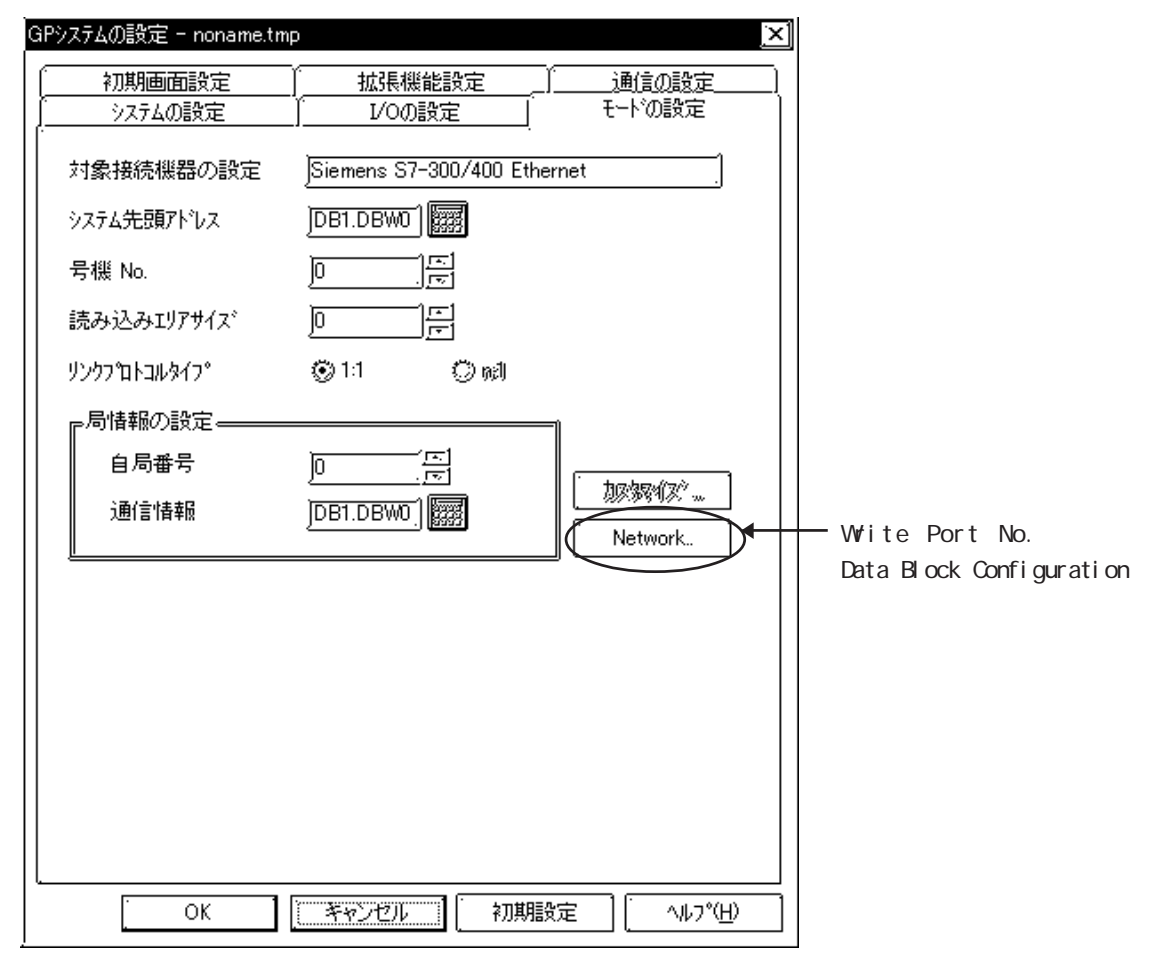

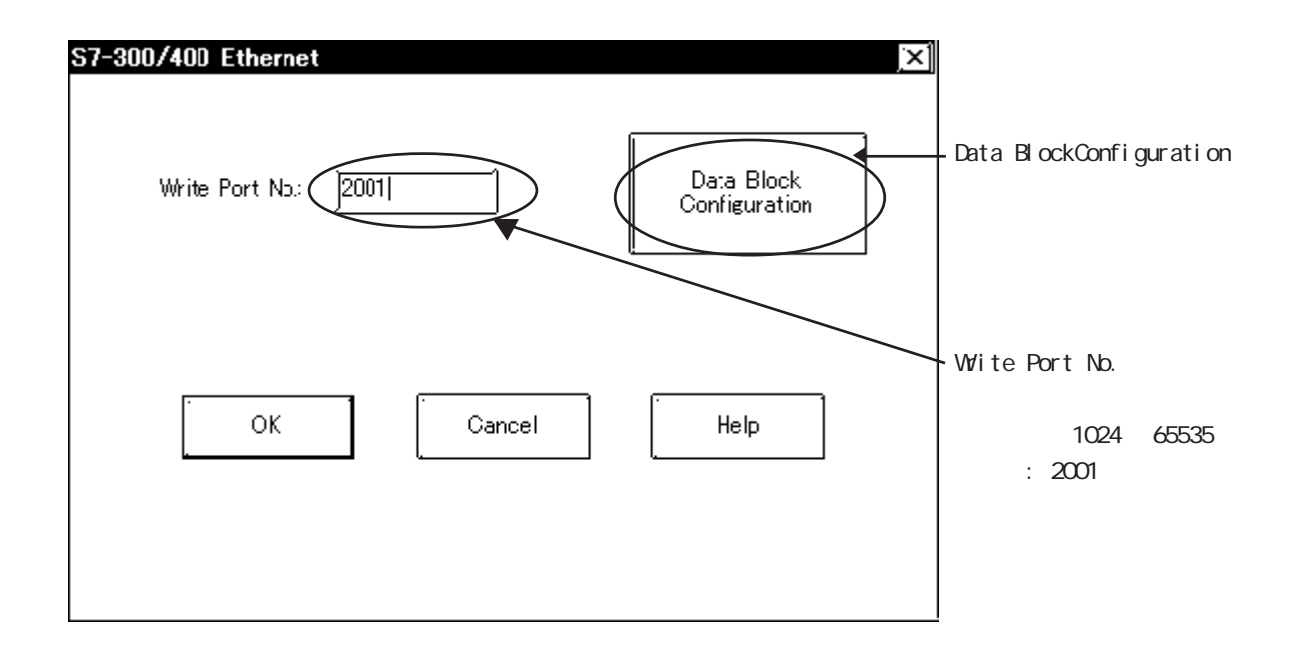

#### ・ Data Block Configurationの設定

ここでは、GPで使用したいData Block No.を予め設定します。最大40個まで設定できます。ここで設定したData Block No.のみが、タグ設定等でアドレス指定できます。

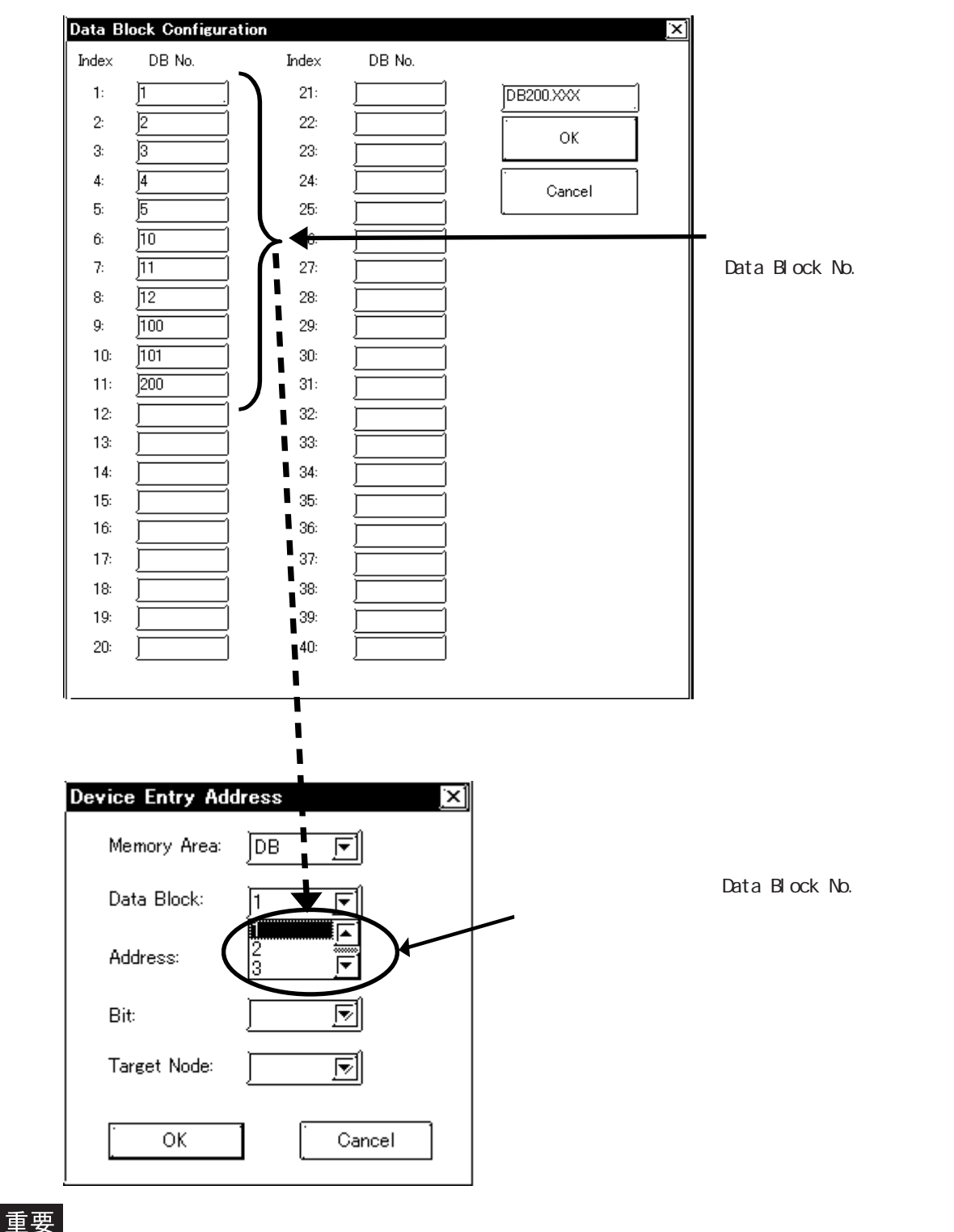

1) Pro-Server の使用制限

Pro-Server からアクセスする場合は、アクセスしたいデバイスアドレスを予めシンボル 定義して、画面を作成してPro-Serverにてシンボルのインポートを行う必要があります。 参照 Pro-Server オペレーションマニュアル。

2)GPを複数台接続する場合は、各GPのシステムエリアが重ならないように先頭アドレス を設定してください。 ◆ 部品やタグの設定

・ ワードデバイスの入力の場合

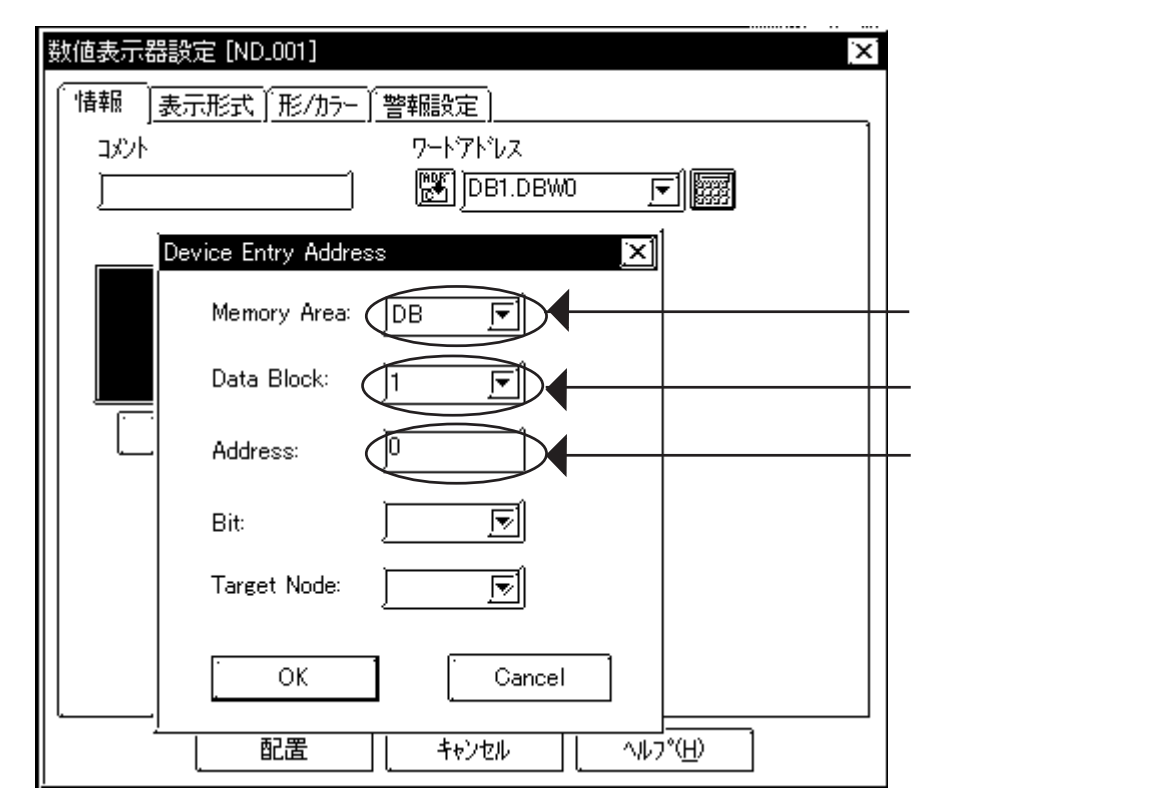

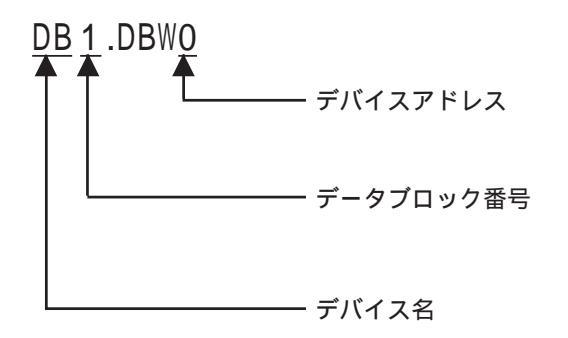

・ ビットデバイスの入力の場合

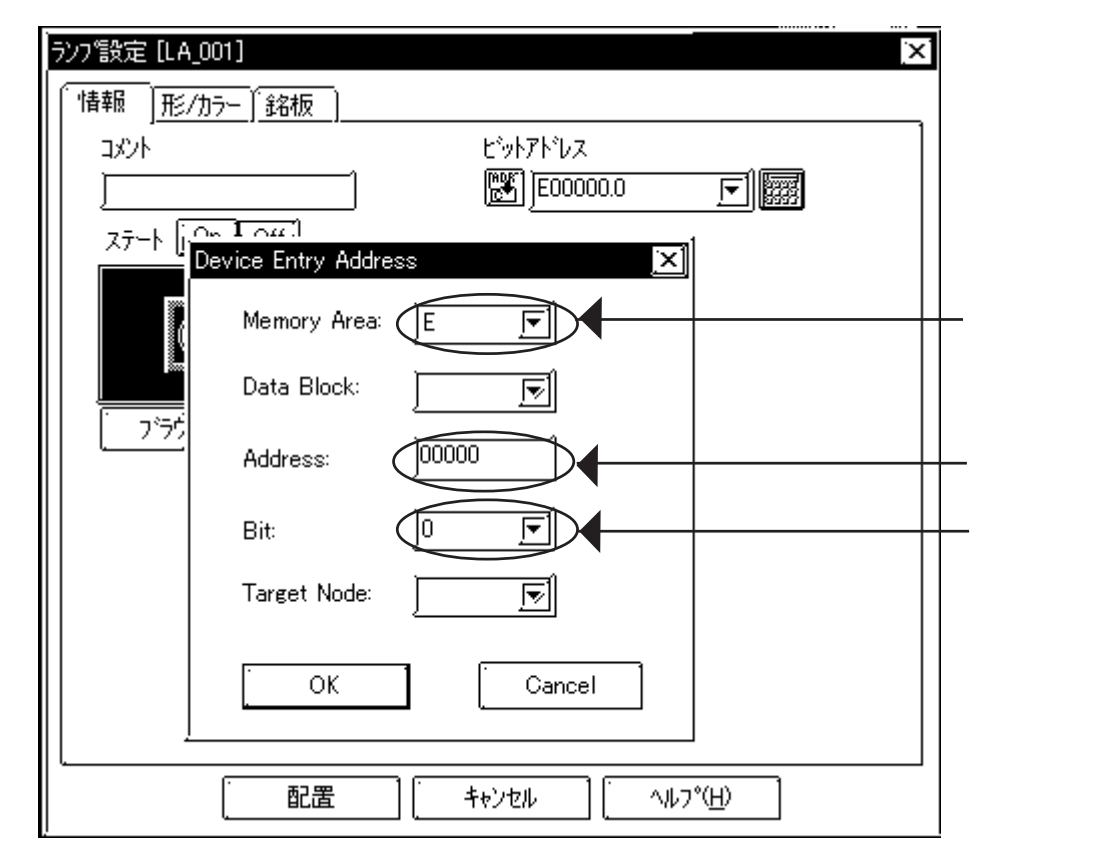

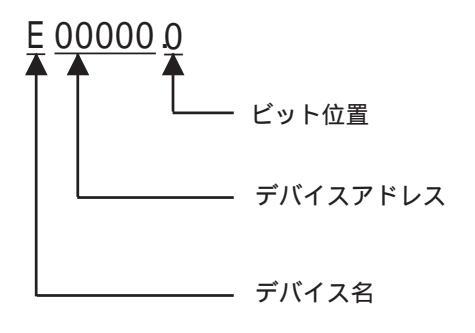

## 7.6.3 環境設定

イーサネットで通信するためのGP/GLC 側の通信設定を示します。

| G              | Pの設定                      | PLC側の設定 <sup>*3</sup> |                         |  |
|----------------|---------------------------|-----------------------|-------------------------|--|
| 自局IPアドレス       | GP自身のIPアドレス <sup>*1</sup> | Partner: IP address   | GPのIPアドレス <sup>*1</sup> |  |
| 自局ポート番号        | GP自身のポート番号 <sup>*2</sup>  | Partner: Port         | GPのポート番号 <sup>*2</sup>  |  |
| 相手局IPアドレス      | PLCのIPアドレス <sup>*1</sup>  | Local: IP address     | PLC自身のIPアドレス            |  |
| 相手局ポート番号       | PLCのFETCHポート番号            | FETCH port No.        | PLC自身のFETCH用ポート<br>番号   |  |
| Write Port No. | PLCのWriteポート番号            | Write Port No.        | PLC自身のWrite用ポート<br>番号   |  |

\*1 設定値は、ネットワーク管理者に確認してください。

\*2 GP2000及びGLC2000シリーズで、以下の機能を使用する場合は、使用する自局ポート番号と重 複しない設定にしてください。

以下の2Wayドライバの機能のポート番号の設定は、GP/GLCのオフラインメニューの「初期設定」->「動作環境の設定」->「拡張設定」->「イーサネット情報の設定」で確認できます。 以下の機能のポート番号のベース番号はデフォルトで8000です。

従って、デフォルトの設定では8000~8009が使用できません。

\*3 PLC側の設定はラダーソフトNetProで行ってください。

| ポート番号<br>のオフセット | 機能内容                                       |
|-----------------|--------------------------------------------|
| +1              | MtoMLan用(GP-PRO/PB for Win 画面転送など)         |
| +2              | ProNet(ProServer with Pro-Studio for Win)用 |
| +3              | Reserved                                   |
| +4              | GP-Web用                                    |
| +5              | Reserved                                   |
| +6              | Pro-Control Editor用                        |
| +7              | Reserved                                   |
| +8              | GP-PRO/PB for Win シミュレーション用                |
| +9              | Reserved                                   |

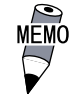

通信方式は、TCP固定です。

GP オフラインの動作環境メニュー

オフラインの動作環境のイーサネットの設定は、以下のメニューで行います。

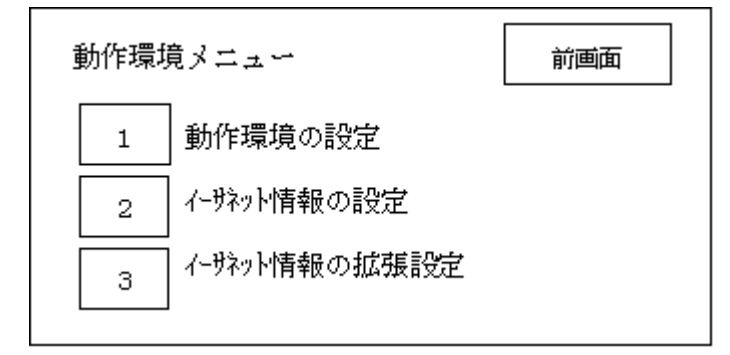

#### ◆ 動作環境の設定

| ジステムエリア先頭 DB     [DB 1 ]       先頭 DW     [0 ]       システムエリア読込みエリアサイス*(0-256) [ 0 ]     ]       書込みエラ・時の CPU りセット     有       焼意!     システムエリア洗頭 DB はこの画面では変更できません。       注意!     システムロアン洗頭 DB はこの画面では変更できません。       作画ソフトで変更してください。     1       1     2     3       1     2     3       1     2     3 | 動作環境の設定                                | [               | 設     | 包終了  | ļ  | 反り消し | / |  |
|----------------------------------------------------------------------------------------------------|----------------------------------------|-----------------|-------|------|----|------|---|--|
| 先頭 DW     [0]]       システムエリア読込みエリアサイス、(0-256)     [0]]       書込みエラー時の GPUセット     有       無         注意!       シメテムエリア先頭 DB はこの画面では変更できません。       作画ソフトで変更してください。         1     2     3     4     5     6     7     8     9     0                                                                      | システムエリア先頭 DB                           | }               | [     | DB 1 | ]  |      |   |  |
| システムエリア読込みエリアサイス <sup>(0,0</sup> -256)     [0]       書込みエラー時の GP リセット     有       注意!     システムンリア洗顔 DB はこの画面では変更できません。       作画ソフト で変更してください。                                                                                                    | 先頭 DW                                  | I               | [     | 0    | ]  |      |   |  |
| 書込みエラー時の CPUセット     有       注意!       シヌテムロンア先頭 DB はこの画面では変更できません。       作画ソフトで変更してください。       1     2     3     4     5     6     7     8     9     0                                                                                                    | システムエリア読込みエリ                           | アサイス" (0-2      | 56) [ | 0    | ]  |      |   |  |
| 注意!<br>タステムコリア先鏡 DB はこの画面では変更できません。<br>作画ソフトで変更してください。<br>                                                                                                    | 書込みエラー時の G                             | ₽IJ₽IJŀ         | 有     | Ĩ    | 無  |      |   |  |
| 1     2     3     4     5     6     7     8     9     0                                                                                                    | 注意 <br>タステムエリア先頭 DB はこの<br>作画ソフトで変更してく | )画面では変<br>ください。 | で更でき  | ません  | 20 |      |   |  |
|                                                                                                    | 1 2 3                                  | 4 5             | 6     | 7    | 8  | 9    | 0 |  |
|                                                                                                    |                                        |                 |       |      |    |      |   |  |

ここでは、システムエリア関連の設定及び書き込みキャンセルの設定を行います。システムエリアの先頭アドレスのDBはオフラインでは変更できません。作画ソフトから変更する必要があります。

・ 中型 GP の場合

| 動作環境の設定                       | 設定                                | 取消 |  |  |  |
|-------------------------------|-----------------------------------|----|--|--|--|
| システムエリア先頭 DB                  | 1                                 |    |  |  |  |
| 先頭 DW                         | 0                                 |    |  |  |  |
| システムエリア読込みエリ                  | 0                                 |    |  |  |  |
| 書込みエラー時の GPリセット               | なし                                |    |  |  |  |
| システムエリア先頭 DB は作画<br>変更してください。 | システムエリア先頭 DB は作画ソフトで<br>変更してください。 |    |  |  |  |

◆イーサネット情報の設定

| 1 | イーザネット情報の設定              |   |   |   | ľ               | 定終 | 7 |   | 取りネ | 肖し |  |
|---|--------------------------|---|---|---|-----------------|----|---|---|-----|----|--|
| É | 自局IPアドレス [0].[0].[0].[0] |   |   |   |                 |    |   |   |     |    |  |
| É | 自局ポート番号                  |   |   |   | [1024]          |    |   |   |     |    |  |
| ħ | 相手局IPアドレス                |   |   |   | [0].[0].[0].[0] |    |   |   |     |    |  |
| 相 | 相手局ポート番号(FETCH) [2000]   |   |   |   |                 |    |   |   |     |    |  |
| 相 | 相手局ポート番号(WRITE) [2001]   |   |   |   |                 |    |   |   |     |    |  |
|   | 1                        | 2 | 3 | 4 | 5               | 6  | 7 | 8 | 9   | 0  |  |
|   |                          |   |   |   |                 |    |   |   |     |    |  |

- ・ 自局 IPアドレス

   自局 GP 側の IP アドレスを設定します。IP アドレスは全 32 ビットを8 ビットごとの4 つの
   組み分け、
   それぞれをドットで区切った10進数で入力してください。
- ・ 自局ポート番号 自局ポート番号を1024~65535で設定します。
- 相手局 IP7ドレス
   相手局 (PLC側)の IP アドレスを設定します。
- 相手局ポート番号(FETCH)
   PLCのFETCHポート番号を1024~65535で設定します。
- 相手局ポート番号(WRITE)
   PLCのWRITEポート番号を1024 ~ 65535 で設定します。

重要
GP2000、GLC2000シリーズで内蔵のイーサネットポートを使用する場合は、
「自局ポート番号」は、2Wayドライバのポート番号と重ならないように設定
してください。
2Wayドライバのポート番号は、「初期設定」->「動作環境の設定」->「拡張
設定」->「イーサネット情報の設定」で確認できます。デフォルトで8000
が設定されています。
2Wayドライバは、この設定から連続して10ポート(デフォルトでは8000~
8009)を使用します。また、GPの自局IPアドレスが0.0.0.0の場合は、2Way
側の「イーサネット情報の設定」で設定されたIPアドレスが有効になりま

す。

◆イーサネット情報の拡張設定

| イーザネット情報の拡張設定            | 設定終了 取り消し       |  |  |  |
|--------------------------|-----------------|--|--|--|
| 送信ウエイト                   | [ 0 ](ms)       |  |  |  |
| タイムアウト値                  | [ 0 ](x 2sec)   |  |  |  |
| IPルータアドレス                | [0].[0].[0].[0] |  |  |  |
| サブネットマスク [0].[0].[0].[0] |                 |  |  |  |
|                          |                 |  |  |  |
| 1 2 3 4 5                | 6 7 8 9 0       |  |  |  |
|                          |                 |  |  |  |
|                          |                 |  |  |  |

・送信ウェイト

GPからのコマンド送信時にウェイト時間を入れることができます。 通信回線上のトラフィックが多い場合は、ご使用ください。 設定が必要ない場合は、0に設定してください。

・ タイムアウト値

タイムアウト値です。設定した時間内に、相手局より応答がない場合タイムアウトになります。0に設定すると、デフォルト値としてTCP通信の場合は15秒、UDP通信の場合は5秒に 設定されます。

 IPル-タアドレス ルータのIPアドレスを設定します。(ルータの設定は一つのみです。) ルータを使用されない場合は、全て0に設定してください。

サブネットマスク
 サブネットマスクを設定します。
 使用されない場合は、全て0に設定してください。

#### ■ 作画ソフトの設定

作画ソフトでの設定は、「GPシステムの設定」の「通信の設定」で行います。 設定メニューと項目は以下の通りです。

| GPシステムの設定 - noname.tmp | )                | ×                        |
|------------------------|------------------|--------------------------|
| システムの設定<br>            | )」<br><br>拡張機能設定 | <u>モードの設定</u> )<br>通信の設定 |
| 自局IP7トルス               | 0. 0. 0. 0       |                          |
| 自局ポート番号                | ]1024            |                          |
| 相手局IPアトシス              | 0. 0. 0. 0       |                          |
| 相手局ポート番号               | ]2000            |                          |
| 通信方式                   | 🍏 UDP            | 🏶 ТСР                    |
| データコート設定               | 🎆 ハイナリ           | 🍏 P.7.+-                 |
|                        |                  |                          |
| ОК                     | キャンセル 初          | 期設定 ( ヘルプ(出)             |

 ・ 自局 IPアドレス

 自局 GP 側の IP アドレスを設定します。IP アドレスは全 32 ビットを8 ビットごとの4 つの
 組み分け、
 それぞれをドットで区切った10進数で入力してください。

- ・ 自局ポート番号 自局ポート番号を1024 ~ 65535 で設定します。
- 相手局 IP7ドレス
   相手局 (PLC側)の IP アドレスを設定します。
- 相手局ポート番号
   PLCのFETCHポート番号を1024~65535で設定します。
   デフォルトは2000です。

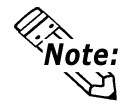

通信方式とデータコード設定の設定は使用しません。

◆ 通信の設定の拡張設定

拡張設定画面は、以下の通りです。

| 拡張設定                    |            | $\mathbf{x}$        |
|-------------------------|------------|---------------------|
| 送信ウェイト                  | 0 ms       | OK                  |
| <i>ቁ</i> ብፈ <i>ア</i> ウト | 1 x2 sec   | キャンセル               |
| IPルータアトシス               | 0. 0. 0. 0 | (`_^ルフ°( <u>H</u> ) |
| サフジネットマスク               | 0. 0. 0. 0 |                     |
| UDP通信小对回数               |            |                     |

- ・ 送信ウェイト (0 ~ 255)
   GPからのコマンド送信時にウェイト時間を入れることができます。
   通信回線上のトラフィックが多い場合は、ご使用ください。
   設定が必要ない場合は、0に設定してください。
- タイムアウト(0~65535)
   タイムアウト値です。設定した時間内に、相手局より応答がない場合タイムアウトになります。0に設定すると、デフォルト値として15秒に設定されます。
- IPル-タアドレス ルータのIPアドレスを設定します。(ルータの設定は一つのみです。) ルータを使用されない場合は、全て0に設定してください。
- サブネットマスク
   サブネットマスクを設定します。
   使用されない場合は、全て0に設定してください。

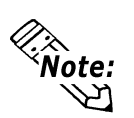

UDP通信リトライ回数の設定は使用しません。

## 7.6.4 エラーコード

PLC 特有のエラーコード

PLCの特有エラーコードは、「上位通信エラー (02:\*\*)」とGPの画面左下に表示されます。\*\* はPLC特有のエラーコードが表示されます。

上位通信エラー (02:\*\*) エーー エラーコード

| エラーコード | 要因                       |
|--------|--------------------------|
| 09     | PLCに存在しないアドレスに読み書きを行った場合 |

# 7.9 プロトコルスタックのエラーコード

プロトコルスタックのエラーコードは、GP画面上で下記のように表示されます。

上位通信エラー(02:FE:\*\*)

\*\* が下表のエラーコード 00 ~ F0 になります。

| エラーコード | 内容                                      | 備考    |
|--------|-----------------------------------------|-------|
| 00     | 初期化で自局IPアドレスの設定エラー                      |       |
| 05     | 初期化に失敗した                                |       |
| 06     | 通信中止処理に失敗した                             |       |
| 07     | 初期化処理が正常に終了していない状態で、コネクションを開設しよ<br>うとした |       |
| 08     | 自局ポート番号エラー                              |       |
| 09     | 相手局ポート番号エラー                             |       |
| 0A     | 相手局IPアドレスエラー                            |       |
| 0B     | UDP/IDPにて既に同じポート番号が使用されている              |       |
| 0C     | TCP/IPで既に同じ相手と同じ番号でコネクションを開設している        |       |
| OD     | プロトコルスタックがオープン処理を拒否した                   |       |
| 0E     | プロトコルスタックがオープン処理を失敗した                   |       |
| 0F     | コネクションが切断されました                          |       |
| 10     | 全てのコネクションが使用中で、空きコネクションがない              |       |
| 13     | 相手局からアボートされた                            |       |
| 30     | プロトコルスタックからの返事がない                       |       |
| 32     | 相手局より返事がない                              | *1 *2 |
| 40     | 指定したノードがネットワーク情報に存在しない                  | *1    |
| 41     | ランダム読み出し応答データの1/0メモリ種別が異常である            | *1    |
| 42     | ネットワーク情報が存在していない                        |       |
| F0     | 未定義エラー                                  |       |

\*1 オムロン(株)CS1/CJ/CJ1Mシリーズをご使用になる場合、エラーコードはGP画面上で 以下のように表示されます。また、イーサネットエラーコードの後ろには、指定した ネットワークアドレスとノードアドレスが表示されます。

上位通信エラー(02:FE:<u>\*\*</u>:<u>###</u>:<u>###</u>)

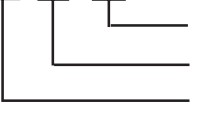

ノードアドレス(10進法) ネットワークアドレス(10進法) イーサネットエラーコード(16進法)

 \* 2 (株)日立産機システムHIDIC Hシリーズ、Schneider MODBUS TCPを ご使用になる場合、エラーコードはGP画面上で以下のように表示されま す。また、イーサネットエラーコードの後ろには、指定したノードアド レスが表示されます。 上位通信エラー(02:FE:<u>\*\*</u>:<u>##</u>)

> └───── ノードアドレス(10進法) ────── イーサネットエラーコード(16進法)

> > 1